### <u>Guide</u>

This user guide will show you how to:

- I. Social
- II. Search & Sort
- III. The Offer Page
- IV. The Contact Page
- V. The Members Page

### I. <u>Social</u>

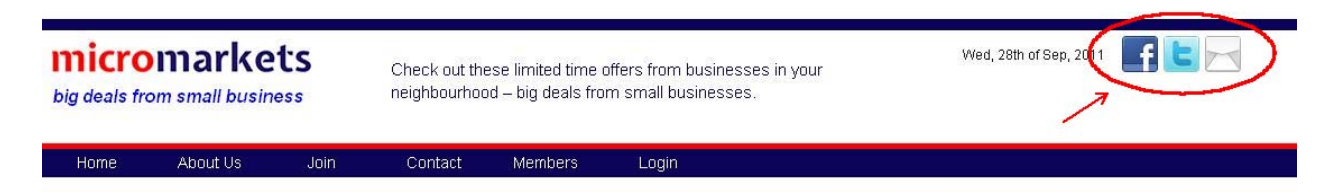

1. To join our social networks just click the Facebook or Twitter Icons on the top right of the page!

### II. Search & Sort

1. To search though offers brows to the home page by clicking "Home" on the navigation bar.

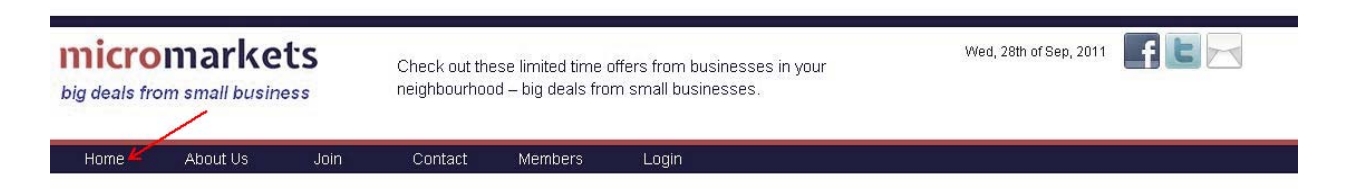

2. To search browse between pages (as indicated on the bottom of your offers section) simply click the arrows for a previous page or the next page.

| Carisma           |        | 11-08-11 | 11-12-31                        |
|-------------------|--------|----------|---------------------------------|
| 15% off beachwear |        |          | ~                               |
| (⇔)←              |        |          | $\longrightarrow ( \Rightarrow$ |
| <-><              | Page 1 |          | →(                              |

3. To refine your searches by Region Category or Business select the desired criteria in the select boxes.

| earchovRegion- CategoryBusines                         | sP       | Reset Go   |  |
|--------------------------------------------------------|----------|------------|--|
| Newest Expi                                            | ring     | Popularity |  |
| Business                                               | Starts   | Ends       |  |
| The Technology Centre<br>1,000 5x7" postcards \$285.00 | 11-09-23 | 11-11-30   |  |
| The Technology Centre<br>1,000 biz cards - \$125       | 11-08-12 | 11-10-31   |  |
| Support Therapy Aqua Massage                           | 11-08-11 | 11-12-31   |  |

4. After selecting your criteria click "Go" to filter your results.

| earch by: -Region- 💌 -Category                         | -Business- | F             | lese Go  |
|--------------------------------------------------------|------------|---------------|----------|
| Newest                                                 | Expiring   | Popularity    |          |
| Business                                               |            | <u>Starts</u> | Ends     |
| The Technology Centre<br>1,000 5x7" postcards \$285.00 |            | 11-09-23      | 11-11-30 |
| The Technology Centre<br>1,000 biz cards - \$125       |            | 11-08-12      | 11-10-31 |
| Support Therapy Aqua Massage                           |            | 11-08-11      | 11-12-31 |

5. You may sort your listing by clicking on the "Newest", "Expiring" or "Popularity" tabs.

| earch by: Region- 💌 -Category- 💌 -Business-     |                 | Re       | Reset Go |           |
|-------------------------------------------------|-----------------|----------|----------|-----------|
| Newes                                           |                 | Expiring |          | opularity |
| 7                                               | <u>Business</u> | 7        | Starts 7 | Ends      |
| The technology Centre<br>1,000 5x7" postcards   | \$ \$285.00     |          | 11-09-23 | 11-11-30  |
| The Technology Centre<br>1,000 biz cards - \$12 | 25              |          | 11-08-12 | 11-10-31  |
| Support Therapy Aqua I                          | /lassage        |          | 11-08-11 | 11-12-31  |

6. Just click on an offer to view more details about it.

| earch by: -Region- 🛛 👻 -Category-                      | -Business- | F             | Reset Go |
|--------------------------------------------------------|------------|---------------|----------|
| Newest                                                 | Expiring   | Popularity    |          |
| Busines                                                | <u>35</u>  | <u>Starts</u> | Ends     |
| The Technology Centre<br>1,000 5x7" postcards \$285.00 |            | 11-09-23      | 11-11-30 |
| Therechnology Centre<br>1,000 biz cards - \$125        |            | 11-08-12      | 11-10-31 |
| Support Therapy Aqua Massage                           |            | 11-08-11      | 11-12-31 |

### III. <u>The Offer Page</u>

1. Once viewing an individual offer you are presented with the details pertaining to it.

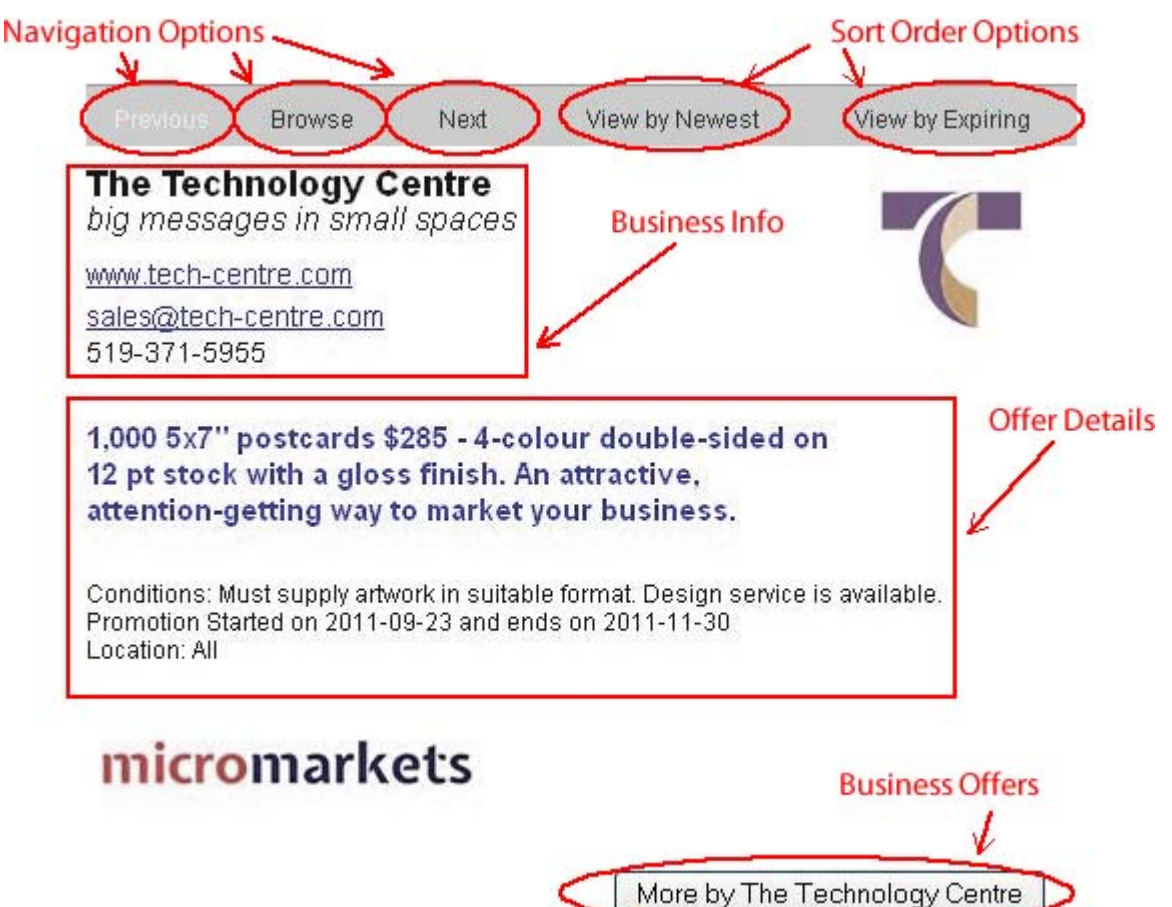

- Click the Navigation Options for quick browsing of offer details.
- Click the Sort Order Options change the order of your navigation.
- The information within the Business info box is Business specific such as emails, phone numbers and/or a website.
- The information within the Offer Details Display the offer the Business is advertising and the conditions on partaking in the offer.
- You can browse all offers by this business by clicking on the "Business Offers" button.

### IV. The contact Page

#### Contact Us

We would like to hear from you. Please complete the form below. Response usually requires 24-48 hours.

| _ |
|---|

1. To contact us at micromarkets.ca please fill in your email address, name and comment into the corisponding form and click "Send"

#### **Contact Us**

We would like to hear from you. Please complete the form below. Response usually requires 24-48 hours.

#### V. The Members Page

1. Once on the members page simply click one of our members to view their offers.

#### Members:

Bulk Boys Foods Captain's Corner Fish & Chips Carisma Dairy Queen Meaford Ecoinhabit Eggcitement Bistro Evolve Toy Store Grandma Lambes Main Street Hair Salon Meaford Carpets & Interiors Meaford Water and Wine Muxlow Pharmacy My Daddy's Soup Personal Joy Hair Studio Personal Juy Hall Studio Personally Yours Wool Shop Simply Unique Flowers & Gifts Solitudes Day Spa & Tanning Salon Support Therapy Aqua Massage T-Zone Meaford The Candle Factory The Fabric Shoppe The Technology Centre The Waggin' Tail Café Trowbridge Cleaning Centre